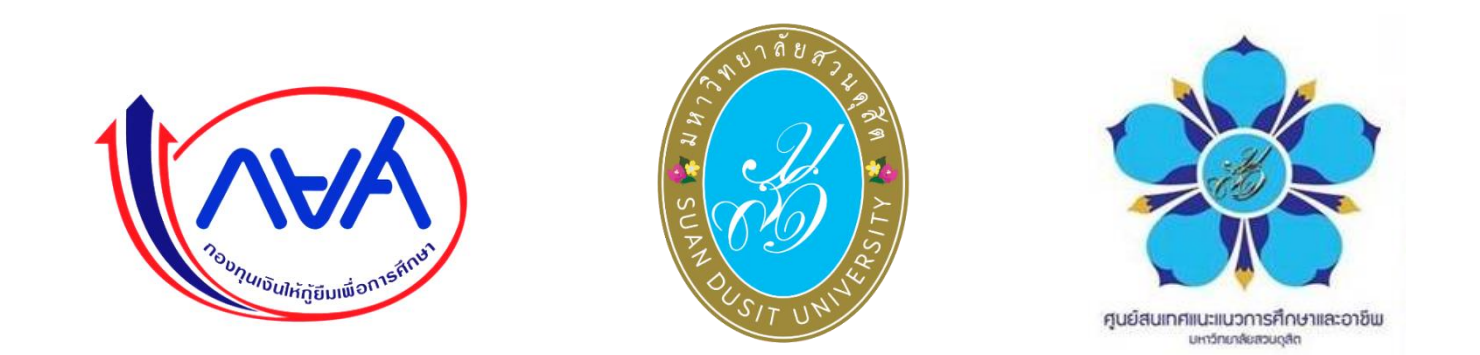

# ขั้นตอนการยื่นคำขอกู้ยืม ผ่านระบบDSL

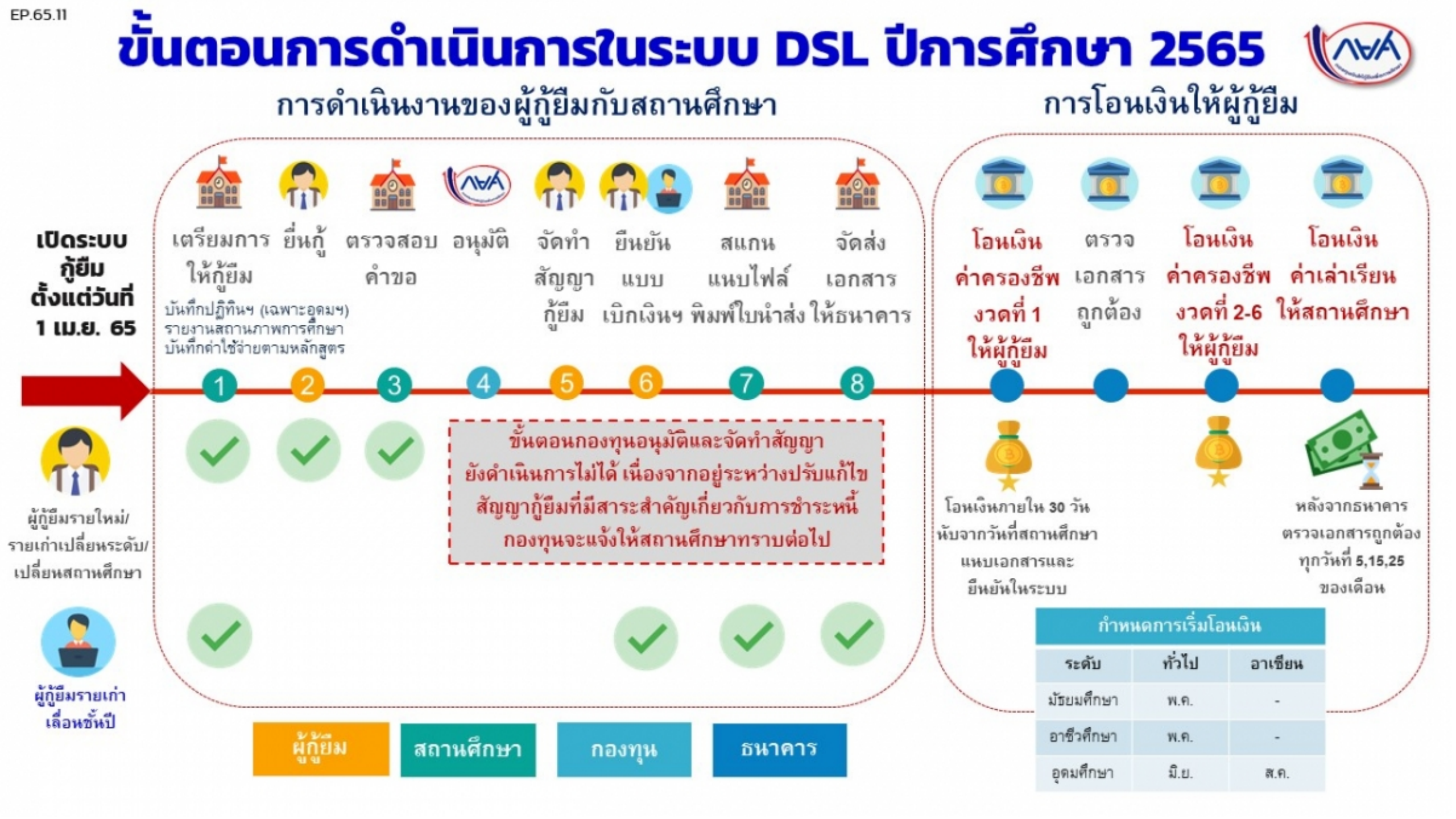

### การยื่นคำขอกู้ยืมเงิน และอนุมัติคำขอกู้ยืมเงิน

- ผู้กู้ยืมเงินรายใหม่
- ผู้กู้ยืมเงินรายเก่าเปลี่ยนระดับ/ย้ายสถานศึกษา/เปลี่ยนหลักสูตรหรือสาขาวิชา

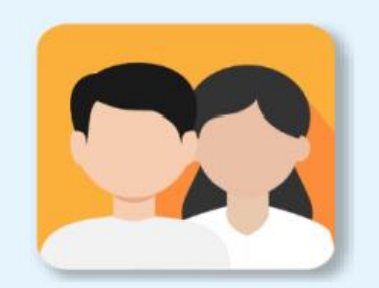

ผู้กู้ยืมเงินรายใหม่

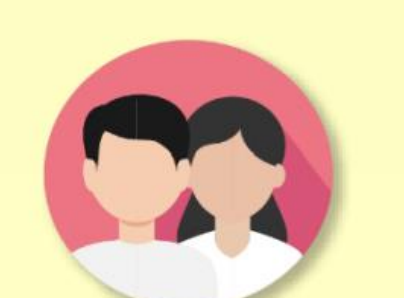

้ ผู้กู้ยืมเงินรายเก่าเปลี่ยนระดับ/ ย้ายสถานศึกษา/เปลี่ยนหลักสูตร หรือสาขาวิชา

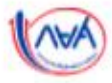

### ลงชื่อเข้าใช้งาน

### เลขประจำตัวประชาชน

#### รหัสผ่าน

เข้าสู่ระบบ

ลืมรหัสผ่าน

ยังไม่มีชื่อผู้ใช้งาน ลงทะเบียนขอสิทธิ์เข้าใช้งาน

### กองทุนเงินให้กู้ยืมเพื่อการศึกษา

มุ่งสร้างโอกาสทางการศึกษาโดยสนับสนุนค่าเล่าเรียน ค่าใช้จ่ายที่เกี่ยวเนื่องกับการศึกษา และ ค่าครองชีพ แก่นักเรียน นักศึกษาที่มีความจำเป็น ตั้งแต่ระดับมัธยมปลายสายสามัญ และสาย อาชีพ อาชีวศึกษา และอุดมศึกษา

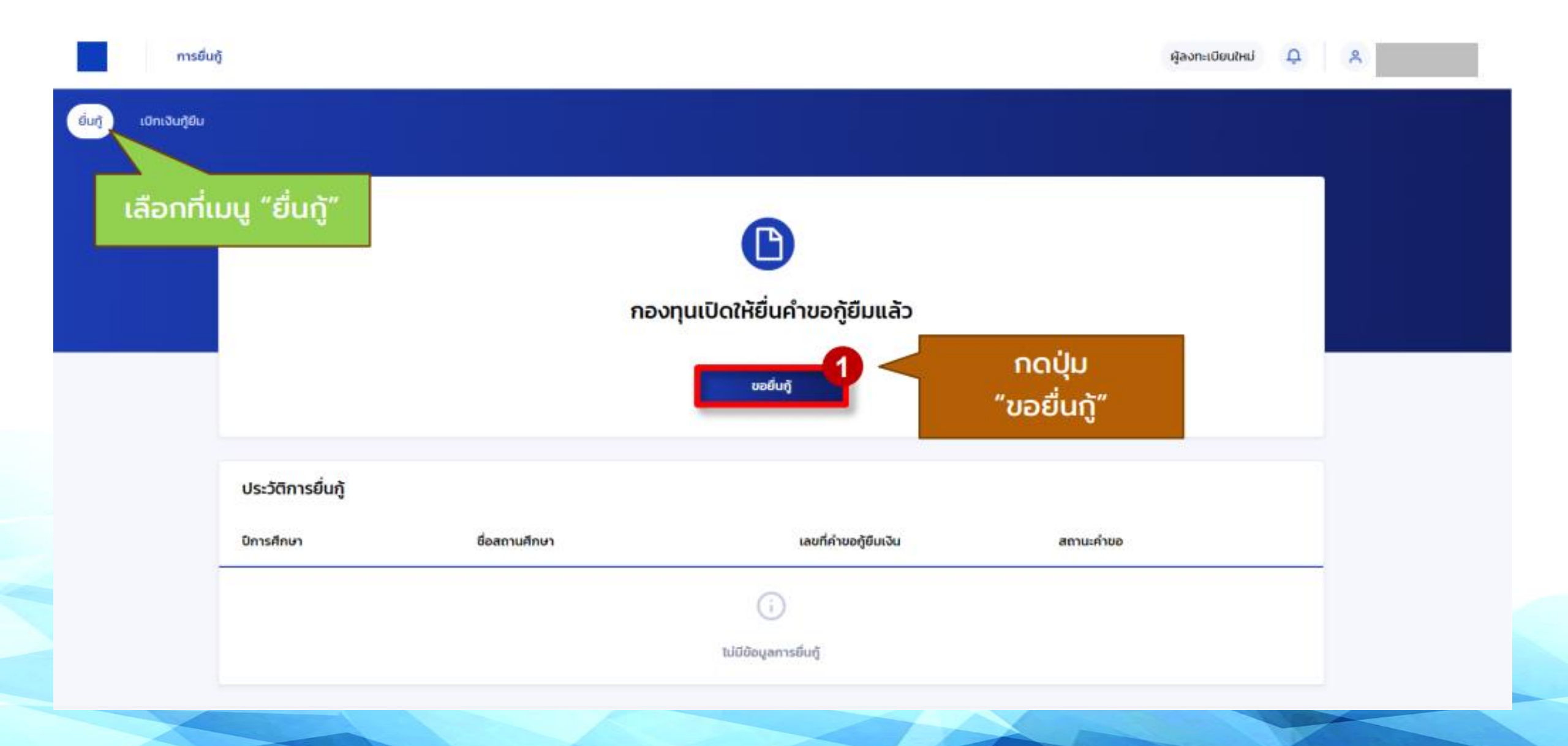

### เตรียมการก่อนยื่นคำขอกู้ยืมเงิน

#### ข้อมูลผู้กู้ยืมเงิน

- ข้อมูลบัตรประจำตัวประชาชน
- เอกสารประกอบการยื่นกู้ เช่น สำเนาบัตรประจำตัวประชาชน

#### ข้อมูลบิดา มารดา ผู้ปกครอง และคู่สมรส(ถ้ามี)

- ข้อมูลบัตรประจำตัวประชาชน
- เอกสารประกอบการยื่นกู้ เช่น สำเนาบัตรประจำตัวประชาชน

ให้ผู้กู้ยืมเงินจัดเตรียมข้อมูลและเอกสารตามที่ระบบทำหนด ของบุคคลที่เกี่ยวข้องก่อนทำการ กรอกข้อมูลและแนบเอกสาร ในขั้นตอนถัดไป

ผู้กู้ยืมเงินสามารถใช้โทรศัพท์มือถือ
 ถ่ายภาพเอกสารประกอบต่างๆ เพื่อแนบ
 ผ่านระบบแทนการสแกนเอกสารได้
 \*ซึ่งเอกสารที่แนบมา นั้น จะต้องเป็นของ
 บุคคลเดียวกันกับที่บันทึกข้อมูล และมี
 ความครบถ้วนสมบูรณ์ เห็นรายละเอียด
 ชัดเจน
 (ไฟล์ภาพที่ระบบรองรับ ได้แก่ JPG ,PDF)

ย้อนกลับ

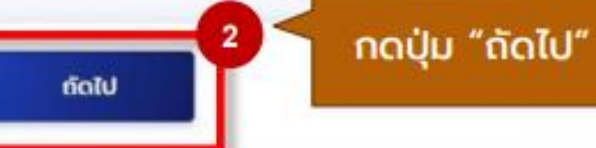

020

| มอมูลสวนตร                                                       | ขอมูลบิตา มารถา หรือผู้ปกครอง | อนยนศายอกูยิมเงิน | ยินคำขอสำเร็จ  |
|------------------------------------------------------------------|-------------------------------|-------------------|----------------|
| <b>ข้อมูลการศึกษา</b><br>กรุณกระกษัยมูลให้ถูกต้องครมก่วน         | ข้อมูลการศึกษ                 | า นักศึกษาตรวจ    | เสอบข้อมูลของเ |
| ข้อมูลผู้กู้ยืมเงิน                                              |                               |                   |                |
| ชื่อ - นามสกุล<br>เลขประจำดัวประชาชน<br>วัน เดือน ปีเกิด<br>อายุ |                               |                   |                |
| ข้อมูลการดีอต่อ                                                  |                               |                   |                |
| เบอร์โทรศัพท์บ้าน<br>อีเมล                                       | - เบอร์โทรศัพท์มีอ<br>ราว     | ที่เ              |                |

#### ระดับการศึกษาที่ขอยื่นกู้

ระดับการศึกษา \*

าไริญญาตรี

# นักศึกษาทำการกรอกข้อมูลการศึกษาที่ระบบกำหนด

| วิการศึกษา *                                     |                      | ภาคเรียน *      |   |
|--------------------------------------------------|----------------------|-----------------|---|
| 2564                                             | ~                    | 1               | ~ |
| รังหวัด *                                        |                      |                 |   |
| กรุงเทพมหานคร                                    |                      |                 | ~ |
| ไอสถานศึกษา *                                    |                      |                 |   |
| มหาวิทยาลัยสวนดุลิ                               | สีต                  |                 | ~ |
| <ol> <li>สามารถพิมพ์ชื่อของสถานศึกษาล</li> </ol> | งไปในช่องค้นหานี้ได้ |                 |   |
| wu: *                                            |                      |                 |   |
| วิทยาการจัดการ                                   |                      |                 | ~ |
| เล้กสูตร                                         |                      |                 |   |
| การตลาด                                          |                      |                 | ~ |
| วลาการศึกษาตามหลักสูตร                           |                      | ອັ່ນປີກ່ຈະກູ້ * |   |
| 4 ปี                                             |                      | ชั้นปีที่ 1     | ~ |
|                                                  |                      |                 |   |

 $\sim$ 

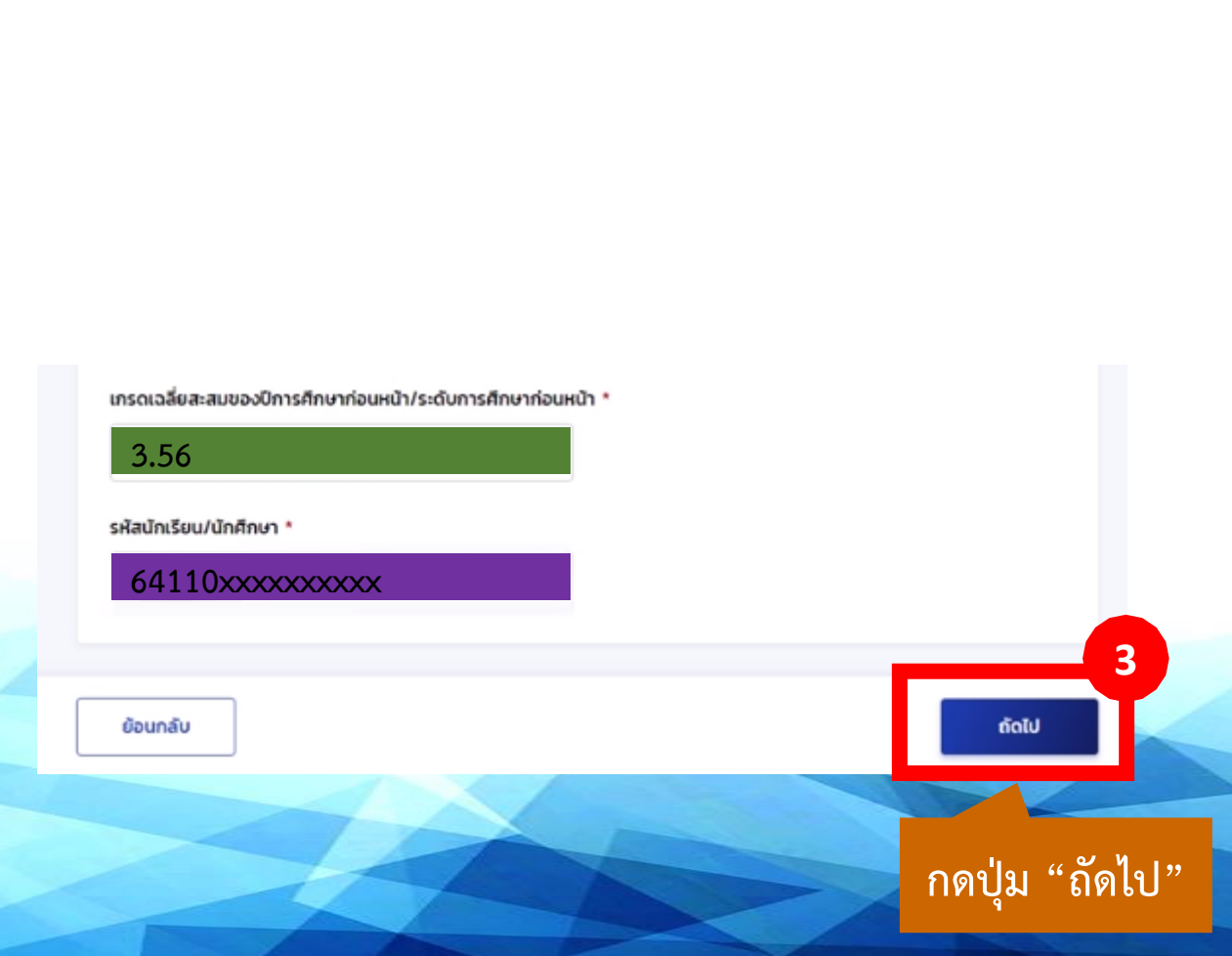

หลักสูตรที่รอกองทุนนำเข้าระบบDSL หากกองทุนดำเนินการเรียบร้อยแล้ว มหาวิทยาลัยจะประกาศแจ้งให้ทราบอีกครั้ง ในกลางเดือนสิงหาคม

\* หลักสูตรศิลปศาสตรบัณฑิต สาขาวิชากฎหมายมหาชนและการบริหารงานยุติธรรม
 \* หลักสูตรวิทยาศาสตรบัณฑิต สาขาวิชาอนามัยสิ่งแวดล้อมและสาธารณภัย

★ หลักสูตรศิลปศาสตรบัณฑิต สาขาวิชาผู้ประกอบการธุรกิจบริการและการท่องเที่ยว

🖈 หลักสูตรศิลปศาสตรบัณฑิต สาขาวิชาสหวิทยาการการท่องเที่ยว

★ หลักสูตรบริหารธุรกิจบัณฑิต สาขาวิชาบริหารธุรกิจ

5 หลักสูตรนี้ นักศึกษาจะยังไม่สามารถยื่นกู้ในระบบ DSL ได้เพราะเป็นหลักสูตรที่รอกองทุนนำเข้าระบบ

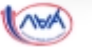

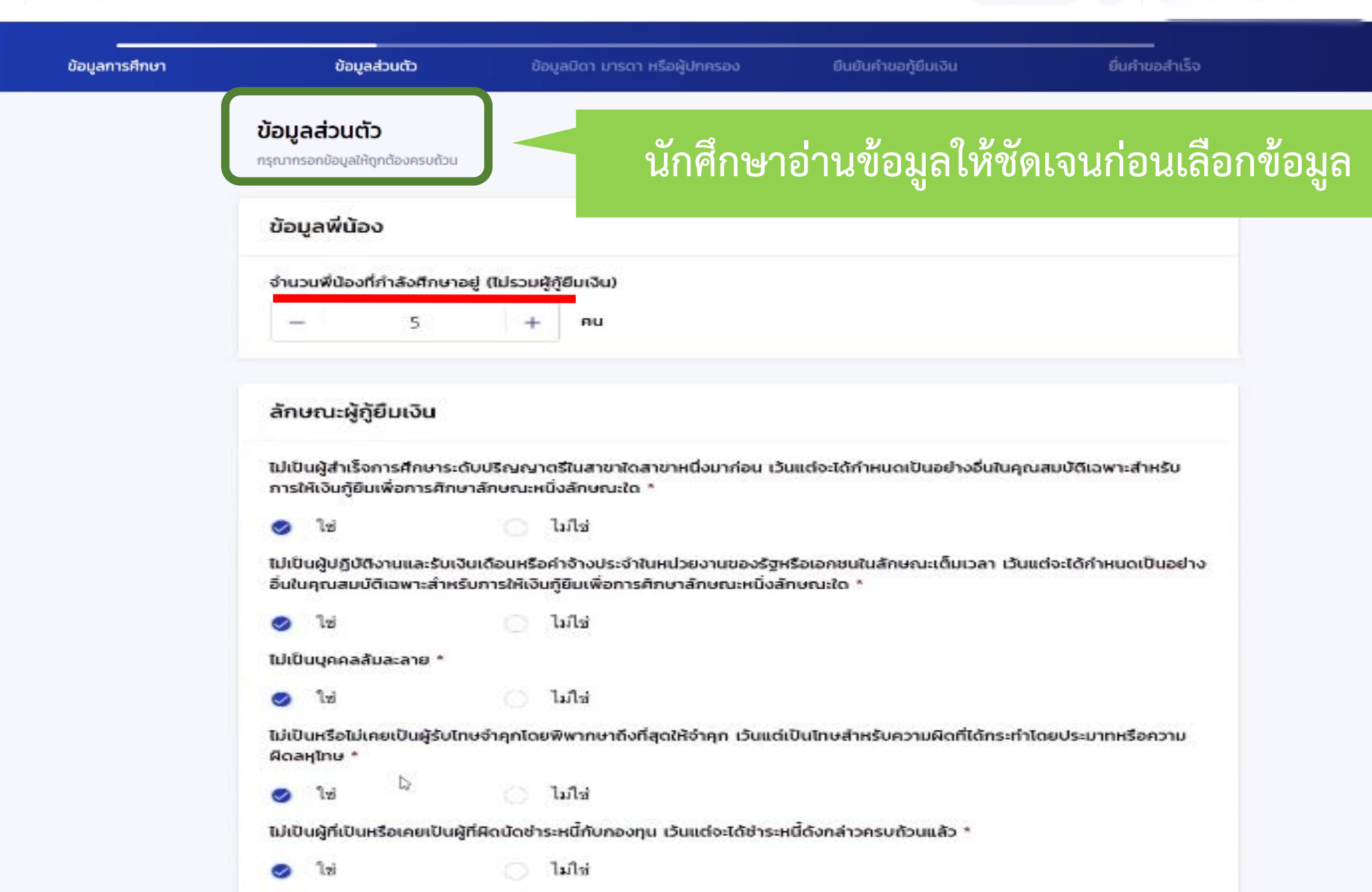

ผ้ลงทะเบียนใหม่

| word *                                              |   |  |  |
|-----------------------------------------------------|---|--|--|
| นักเรียน/นักศึกษา                                   | ~ |  |  |
| ประเภทรายได้ *                                      |   |  |  |
| ไม่มีรายได้                                         | ~ |  |  |
| ข้อแลสถาบถาพตาบถกุษบาย                              |   |  |  |
| ข้อมูลสถานภาพตามกฎหมาย<br>ลถานภาพตามกกหมาย *        |   |  |  |
| ข้อมูลสถานภาพตามกฎหมาย<br>สถานภาพตามกฎหมาย *<br>โสด | ~ |  |  |

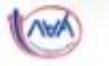

ผู้ลงทะเบียนใหม่ 🔎

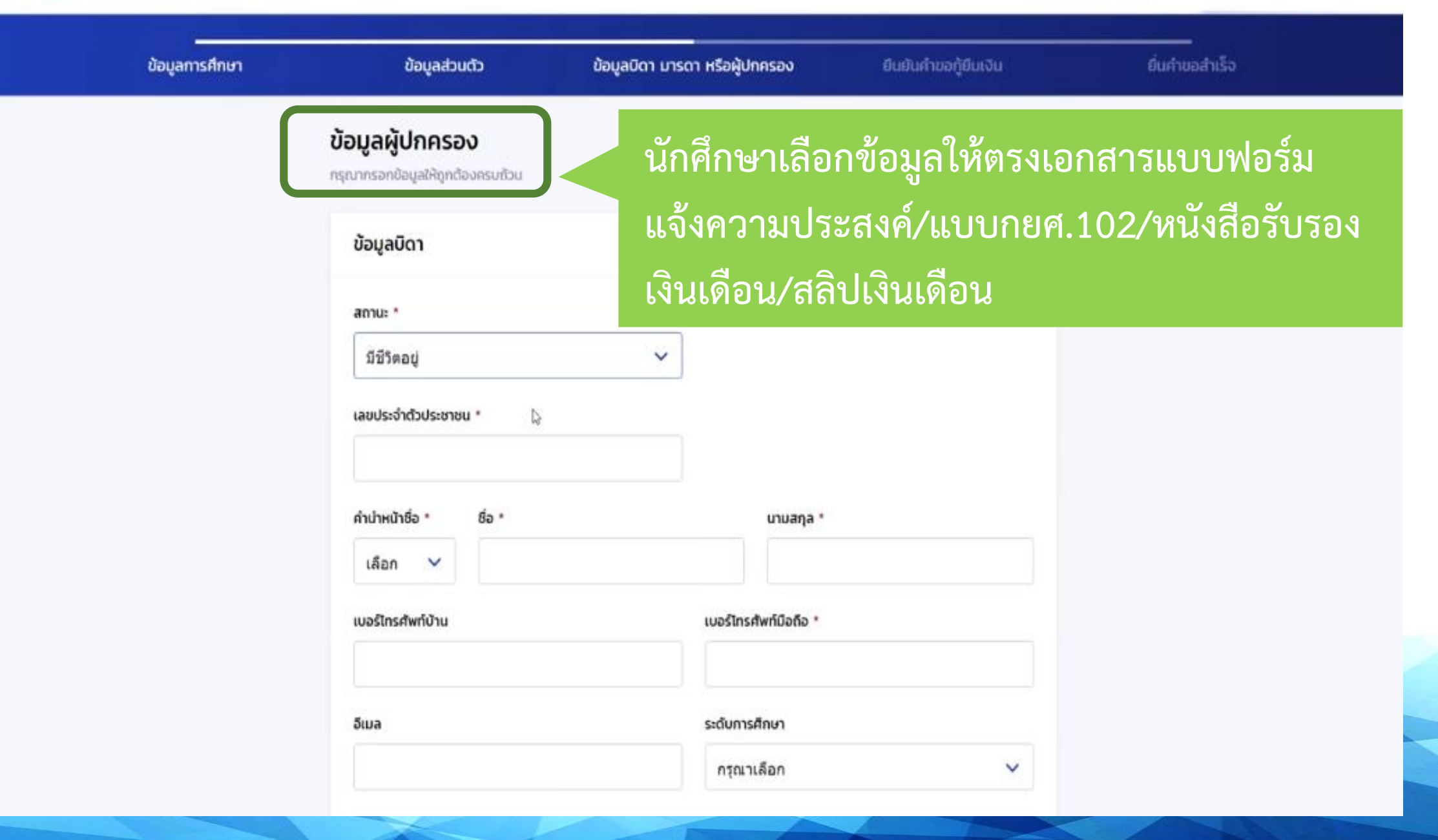

| amut                                                                                             |                                                                                                    |                                |
|--------------------------------------------------------------------------------------------------|----------------------------------------------------------------------------------------------------|--------------------------------|
| ไม่ทราบข้อมูล                                                                                    | ~                                                                                                    |                                |
|                                                                                                  |                                                                                                    |                                |
| ข้อแลผ้แทบโดยชอบธรรม                                                                             |                                                                                                    |                                |
| บอมูลพูแก่นเตอบอบอรรม/                                                                           | เพ็กษรอง                                                                                                    |                                |
| กรณีที่ไม่ไช่บิดา มารดา กรุณาเพิ่ม<br>ในการสัญญากู้ยืมเงิน และมีผลต่อ                            | <b>/ผูบกครอง</b><br>เข้อมูลบุคคลอื่น ซึ่งข้อมูลบุคคลที่ระบุเป็นผู้แทนโดยขอบธรรม<br>การสงนามสัญญา                                 | /ผู้ปกครอง จะเป็นข้อมูลที่แสดง |
| บออูสพูแทนเนื่อบอบอรรม/<br>กรณีที่ไม่ใช่บิดา มารดา กรุณาเพิ่ม<br>ในการสัญญากู้ยืมเงิน และมีผลต่อ | /ผูบกครอง<br>เข้อมูลบุคคลอื่น ซึ่งข้อมูลบุคคลที่ระบุเป็นผู้แทนโดยขอบธรรม<br>การลงนามสัญญา                                        | /ผู้ปกครอง จะเป็นข้อมูลที่แสดง |
| เป็นการสัญญาญี่ยีมเงิน และมีผลต่อง<br>ในการสัญญาญี่ยีมเงิน และมีผลต่อง<br>ไข้ข้อมูลบิดา          | /ผูบกครอง<br>เข้อมูลบุคคลอื่น ซึ่งข้อมูลบุคคลที่ระบุเป็นผู้แทนโดยขอบธรรม<br>การสงนามสัญญา<br>——————————————————————————————————— | /ผู้ปกครอง จะเป็นข้อมูลที่แสดง |
| เป็นการสัญญาทู่ขึ้มเงิน และมีผลต่อ<br>ในการสัญญาทู่ขึ้มเงิน และมีผลต่อ<br>ใช้ช้อมูลบิดา          | /ผูบกครอง<br>เข้อมูลบุคคลอื่น ซึ่งข้อมูลบุคคลที่ระบุเป็นผู้แทนโดยขอบธรรม<br>การสงนามสัญญา<br>() + เพิ่มบุคคลอื่น                 | /ผู้ปกครอง จะเป็นข้อมูลที่แสดง |

| ข้อมูลการศึกษา                  | ข้อมูลส่วนตัว                                | ข้อมูลบิดา มารดา หรือผู้ปกครอง                            | ยืนยันคำขอกู้ยืมเงิน                                                                                            | ยิ่มคำขอสำเร็จ |
|---------------------------------|----------------------------------------------|-----------------------------------------------------------|----------------------------------------------------------------------------------------------------|----------------|
| <b>ยืนยันคำ</b><br>กรุณาตรวจสอ  | <b>ขอกู้ยืมเงิน</b><br>มความถูกต้องของข้อมูล |                                                           |                                                                                                    |                |
| (i) uzur                        | ตรวจสอบความถูกต้องของข้อมูล เนื่องจาก        | เมื่มลต่อการอนุมัติคำขอยื่นกู้ หลังจากนั้น <b>กตรับรอ</b> | <del>เข้</del> อมูลการอื่นกู้ในส่วนล่างสุดของแบบอีนอันคำขอ                                                      |                |
| ข้อมูลคำ                        | ขอ                                           |                                                           |                                                                                                    |                |
| ប័តម្រុងស្វ័កូរី                | มเวิน                                        |                                                           |                                                                                                    |                |
| ชื่อ - นา<br>เลชประ             | มสกูล<br>ลำตัวประชาชน                        |                                                           | Concerning of the second second second second second second second second second second second second second se |                |
| ข้อมูลการด                      | iadə                                         |                                                           |                                                                                                    |                |
| เบอร์โท<br>อีเมล                | รศัพท์บ้าน                                   |                                                           |                                                                                                    |                |
| ระดับการศึ                      | กษาที่ขอยื่นกู้                              |                                                           |                                                                                                    |                |
| ระดับก <sup>า</sup><br>ปีการศัก | รศึกษา                                       |                                                           |                                                                                                    |                |
| จังหวัด                         |                                              |                                                           |                                                                                                    |                |

| ลมารถา<br>ถานะ<br>อ - นามสกูล                                                                                                    |                                                                                                    |                                                                                                    |                                                                                                  |                                              |      |
|----------------------------------------------------------------------------------------------------|----------------------------------------------------------------------------------------------------|----------------------------------------------------------------------------------------------------|--------------------------------------------------------------------------------------------------|----------------------------------------------|------|
| ลขประจำตัวประชาชน<br>เมล                                                                                                    |                                                                                                    |                                                                                                    | 100.00                                                                                           |                                              |      |
| าชีพ<br> ระเภทรายได้<br>ายได้ต่อปี (บาท)                                                                                                    |                                                                                                    |                                                                                                    |                                                                                                  |                                              |      |
|                                                                                                    |                                                                                                    |                                                                                                    | 97                                                                                               |                                              |      |
| เลผู้แทนโดยะ<br>เวามสัมพันธ์<br>ข้าง<br>รองข้อเมลการยื่นกั                                                                                                    | นักศึกษาตรวจ<br>งเจ้าขอรับรองว                                                                                                    | สอบยืนยันคำข<br>ว่าข้อมูลที่ให้เป็                                                                                   | อกู้ยืมเงินทั้ง<br>นความจริงทุ                                                                   | หมดแล้วให<br>กประการ                         | ห้กด |
| ลผู้แทนโดยช<br>เวามสัมพันธ์<br>ข้าา<br>รองข้อมูลการยื่นกู้<br>ข้าพเจ้าขอรับรองว่าข้อมู                                                                                    | นักศึกษาตรวจส<br>พเจ้าขอรับรองว                                                                                                    | สอบยืนยันคำข<br>ว่าข้อมูลที่ให้เป็                                                                                   | อกู้ยืมเงินทั้ง<br>นความจริงทุ                                                                   | หมดแล้วให<br>กประการ                         | ห้กด |
| <ul> <li>เลผู้แทบโดยช<br/>เวามสัมพันธ์<br/>ข้าา<br/>รองข้อมูลการยืบกู้</li> <li>ข้าพเจ้าขอรับรองว่าข้อมู<br/>ทำพเจ้าขอรับรองว่าข้อมู<br/>เกณฑ์ที่กองทุนๆ กำหนด</li> </ul> | นักศึกษาตรวจส<br>พเจ้าขอรับรองว<br>ลศัภิเป็นความจริงทุกประการ<br>ลดังกล่าวข้างต้นที่ให้ไว้เป็นความจริงทุ<br>และยินขอมให้ข้อมูลทางอิเล็กหรอนิกล่ | สอบยืนยันคำข<br>ว่าข้อมูลที่ให้เป็<br>กประการ และข้าพเจ้ายอมรับเงื่อนไขก<br>เ ที่ชำพเจ้าได้จัดทำขึ้น โดยให้ถือเป็นส่ | อกู้ยืมเงินทั้ง<br>นความจริงทุ<br>าารพิจารณาเงินกู้ยืมเพื่อการศึกร<br>เวนหนึ่งของสัญญากู้ยืมเงิน | หมดแล้วให<br>กประการ<br><sup>ษาตามหลัก</sup> | ห้กด |

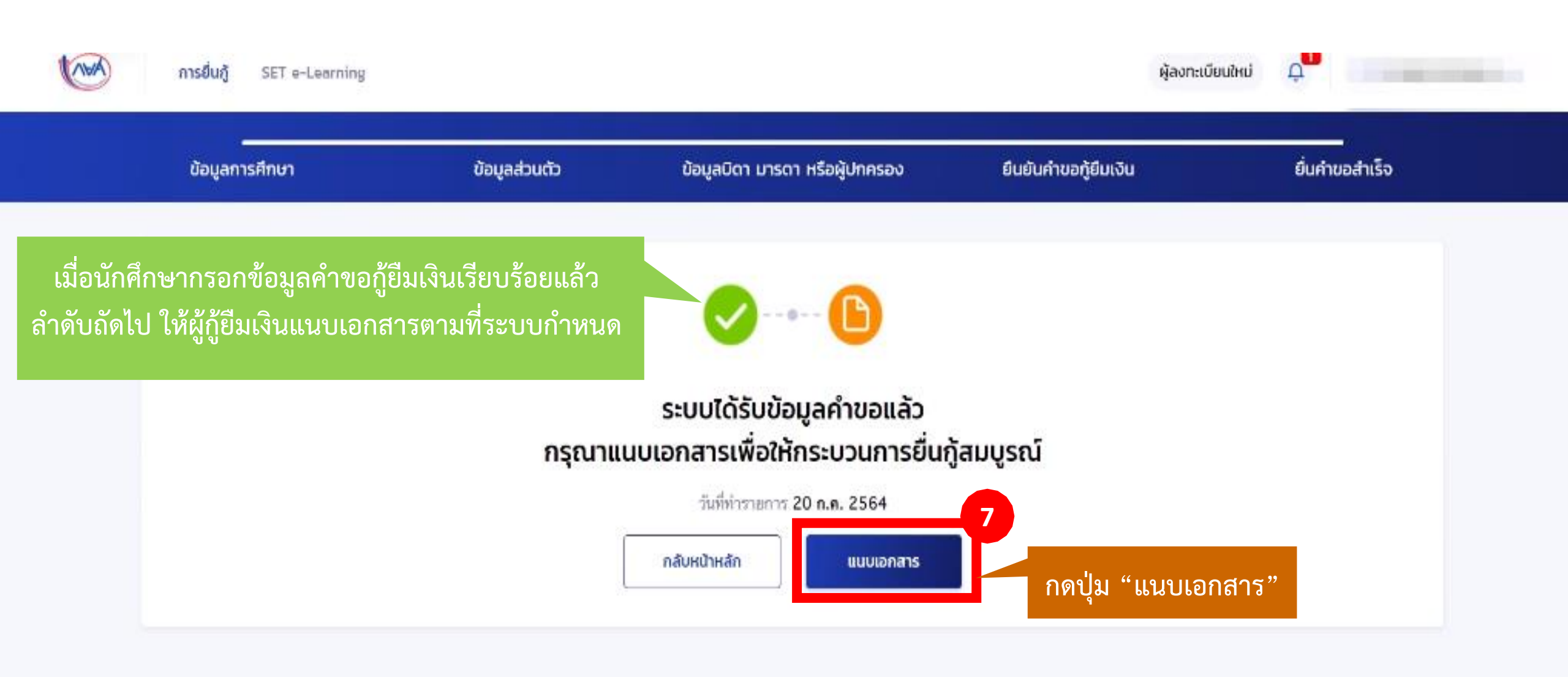

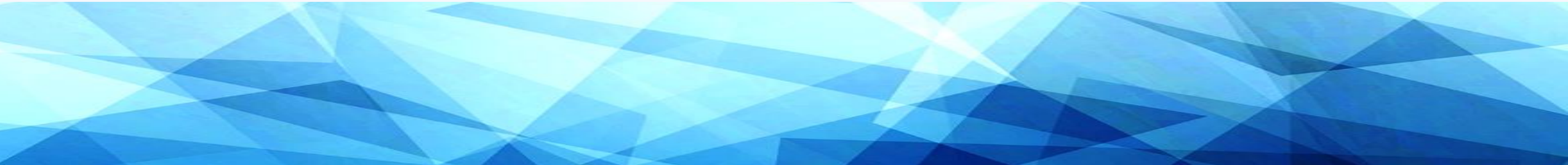

# คำแนะนำ

- ผู้กู้ยืมต้องเตรียมเอกสารเพื่อทำการ UPLOAD ในระบบ DSL ให้มีความครบถ้วนสมบูรณ์ เห็นรายละเอียดชัดเจน โดยสามารถใช้โทรศัพท์มือถือถ่ายภาพ เอกสารแทนการสแกนเอกสารได้ ถ่ายภาพ / สแกนไฟล์ให้ ชัดเจน และเป็นแนวตั้งเท่านั้น เอกสารต้องชัดเจน สมบูรณ์ อ่านออก ไม่เบลอ ไม่ดำ เป็นต้น แอพที่แนะนำเช่น MICROSOFT LENS – PDF SCANNER
- 2. ระบบรองรับไฟล์สกุล PDF / JPEG / GIF / TIFF / PNG ขนาดไม่เกิน 10 MB
- ชื่อเจ้าของเอกสารต้องเป็นบุคคลเดียวกันกับที่จะบันทึกในระบบ
   ใช้ปากกาหมึกสีน้ำเงินในการกรอกและลงนามเอกสารเท่านั้น ห้ามลบ ขูด ขีด หรือใช้น้ำยาลบคำผิด
   การลงนาม เจ้าของเอกสารต้องลงนามให้เหมือนกัน ตรงกันทุกฉบับ
   เจ้าของเอกสารต้องกรอกข้อมูลให้ถูกต้องครบถ้วน และลงลายมือชื่อด้วยตนเองเท่านั้น ห้ามพิมพ์ชื่อ หรือให้บุคคลอื่นลงลายมือชื่อแทน

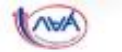

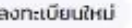

ผู้ลงทะเบียนใหม่ 🔎

| แนบเอกสารประกอบการพิจารณา                                                                                                    | ยืนยันเอกสารประกอบการพิจารณา | สำเร็จ             |                               |
|----------------------------------------------------------------------------------------------------|------------------------------|--------------------|-------------------------------|
| <b>แนบเอกสารประกอบการพิจารณา</b><br>กรุณาแบบเอกสารให้ครบถ้วนเพื่อใช้ในการกู้ยืม<br>รองรับไฟล์ PDF, JPEG, GIF, TIFF, PNG ขนาดไม่เกิน 10 MB (ต่อ | a 1 Twlá)                    |                    |                               |
| เอกสารประกอบการพิจารณาผู้กู้ยืมเงิน                                                                                                    |                              |                    |                               |
| า หนังสือให้ความยินยอมเปิดเผยข้อมูลและส่<br>🛃 ดาวน์โหลดแบบฟอร์ม 🗈 ตัวอย่างเอกสาร                                                               | ่<br>รำเนาบัตรประชาชน        | + แบบเอกสาร        |                               |
| เอกสารประกอบการพิจารณามารดา                                                                                                    |                              |                    |                               |
| า หนังสือให้ความยินยอมเปิดเผยข้อมูลและล่<br>🛃 ดาวน์โหลดแบบฟอร์ม 🗅 ตัวอย่างเอกสาร                                                               | ำเนาบัตรประชาชน              | + แบบเอกสาร        |                               |
| <ul> <li>หนังสือหรือเอกสารรับรองรายได้</li> <li>ตัวอย่างเอกสาร</li> </ul>                                                                      | F, JPEG, PNG,                | • <b>IUUIDNATS</b> |                               |
| ขน                                                                                                    | าครวมกันไม่เกิน              | 1 10 MB 8          |                               |
| ยกเลิก                                                                                                    |                              | υτοτ               | <b>ก</b> ดปุ่ม "ถั <u>ดไป</u> |

#### ใช้เป็นตัวอย่างประกอบการกู้ยืม กองทุนเงินให้กู้ยืมเพื่อการศึกษา หนังสือให้ความยินยอมในการเปิดเผยข้อมูล 1107

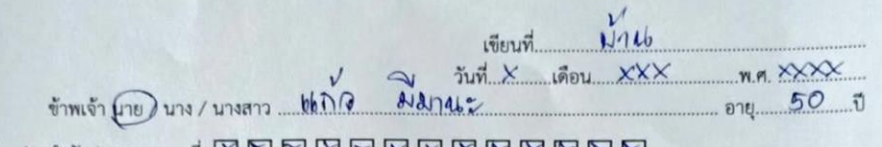

### บัตรประจำด้วประชาชนเลขที่ 🛛 🗖 🗖 🖉 🔂 🖾 🖾 🖾

| ที่อยู่ปัจจุบันเลขที่ | XX      | ญ่ที่     | . ซอย | ถนน       | -      |
|-----------------------|---------|-----------|-------|-----------|--------|
| ตำบล/แขวง             | UNINAD  | อำเภอ/เขต | MANAD | จังหวัด . | DENNIG |
| โทรศัพท์ 0            | 89-XXXX | XXX E-m   | ail - |           | ۱ '    |
|                       |         |           |       |           | -      |

ข้าพเจ้ามีฐานะเป็น 🗋 ผู้ยื่นคำขอกู้ยืมเงิน 🗋 ผู้ยื่นความประสงค์ค้ำประกัน 🗹 ผู้ปกครอง 🗋 คู่สมรสของผู้ยื่นคำขอ กู้ยืมเงิน 🗹 ผู้แทนโดยขอบธรรม (กรณีผู้กู้ยืมเงินยังไม่บรรลุนิติภาวะ) ของ 🏠 🖓 🖓 🔊 🔊 🔊 🔊 ผู้กู้ยืมเงินกองทุนเงินให้กู้ยืมเพื่อการศึกษา

โดยหนังสือฉบับนี้ ข้าพเจ้าให้ความยินยอม ดังนี้

- 1. ยินยอมให้กองทุนเงินให้กู้ยืมเพื่อการศึกษาขอข้อมูลส่วนบุคคลของข้าพเจ้าจากหน่วยงานหรือองค์กร ทั้งภาครัฐและเอกชน หรือบุคคลใด ซึ่งเป็นผู้ครอบครองข้อมูลส่วนบุคคลของข้าพเจ้าเพื่อการให้กู้ยืม การติดตามหนี้ และการดำเนินการใด ๆ ได้ตามวัตถุประสงค์ของกองทุนเงินให้กู้ยืมเพื่อการศึกษา
- 2. ยินยอมให้หน่วยงานหรือองค์กรทั้งภาครัฐ และเอกชน หรือบุคคลใด ซึ่งเป็นผู้ควบคุมหรือครอบครอง ข้อมูลส่วนบุคคลของข้าพเจ้า เปิดเผย และ/หรือแลกเปลี่ยนข้อมูลส่วนบุคคลของข้าพเจ้าให้แก่ กองทุนเงินให้กู้ยืมเพื่อการศึกษาเพื่อการให้กู้ยืม การติดตามหนี้ และการดำเนินการใด ๆ ได้ ตามวัตถุประสงค์ของกองทุนเงินให้กู้ยืมเพื่อการศึกษา
- ข้าพเจ้าจะไม่เพิกถอนการให้ความยินยอมตามหนังสือนี้ เว้นแต่จะได้รับความเห็นขอบจากกองทน เงินให้กู้ยืมเพื่อการศึกษาเป็นลายลักษณ์อักษร
- 4. ให้ถือว่าคู่ฉบับและบรรดาสำเนาภาพถ่าย ข้อมูลอิเล็กทรอนิกส์ หรือโทรสารที่ทำสำเนาขึ้น จาก หนังสือให้ความยินยอมฉบับนี้โดยการถ่ายสำเนาถ่ายภาพ หรือบันทึกไว้ไม่ว่าในรูปแบบใด ๆ เป็น หลักฐานในการให้ความยินยอมของข้าพเจ้าเช่นเดียวกัน

้ข้าพเจ้าได้อ่านและเข้าใจข้อความในหนังสือให้ความยินยอมในการเปิดเผยข้อมูลฉบับนี้โดยตลอดแล้ว จึงได้ลงลายมือชื่อไว้เป็นหลักฐาน ณ วัน เดือน ปี ที่ระบุข้างต้น

ลงชื่อ iono มีมานะ ผู้ให้ความยินยอม ## ลายเข็น/ลายมือ ในการลงนาม เห็หมือนกับในสำเนาบัครประชาชา ( นายุ 66 กัด มีมานะ ) สำเนาทะเบียนบ้าน

ให้เหมือนกับในสำเนาบัตรประชาชนแล สำเนาทะเบียนบ้าน

หมายเหตุ : ข้าพเจ้าได้แนบสำเนาบัตรประจำตัวประชาชน หรือสำเนาเอกสารที่ทางราชการออกให้แทนบัตรประจำตัว ประชาชน พร้อมรับรองสำเนาถูกต้องแนบท้ายหนังสือนี้ด้วย

ใช้เป็นตัวอย่างประกอบการกู้ยืม กองทุนเงินให้กู้ยืมเพื่อการศึกษา 211397 หนังสือให้ความยินยอมในการเปิดเผยข้อมูล

เขียนที่ บ้าน ข้าพเจ้า นาย (บาง) บางสาว 57 มีอานะ อาย 50 ร

| บัตรประจำตัวประชาชนเลขที่ |        |           |      | 880 | RE      |        |
|---------------------------|--------|-----------|------|-----|---------|--------|
| ที่อยู่ปัจจุบันเลขที่ XX  | หม่ที่ | 5         | ซอย  |     |         | _      |
| ตำบล/แขวง 2113พล          | 0      | อำเภอ/เขต | とうかん | ัด  | จังหวัด | narmag |
| Inservi ORG-XXX           | XXXX   | E-ma      | 11   | -   |         | ) .    |

ข้าพเจ้ามีฐานะเป็น 🗋 ผู้ขึ้นคำขอกู้ขึมเงิน 🗋 ผู้ขึ้นความประสงค์ค้ำประกัน 🗹 ผู้ปกครอง 🗌 ส่วมรสของผู้ขึ้นคำขอ กู้ยืมเงิน 🖾 ผู้แทนโดยขอบธรรม (กรณีผู้กู้ยืมเงินยังไม่บรรลุนิติภาวะ) ของ 1614 V75 ม21462 ผู้กู้ยืมเงินกองทุนเงินให้กู้ยืมเพื่อการศึกษา

- โดยหนังสือฉบับนี้ ข้าพเจ้าให้ความยินยอม ดังนี้
- 1. ยินยอมให้กองทุนเงินให้กู้ยืมเพื่อการศึกษาขอข้อมูลส่วนบุคคลของข้าพเจ้าจากหน่วยงานหรือองค์กร ทั้งภาครัฐและเอกชน หรือบุคคลใด ซึ่งเป็นผู้ครอบครองข้อมูลส่วนบุคคลของข้าพเจ้าเพื่อการให้กู้ยืม การติดตามหนี้ และการดำเนินการใด ๆ ได้ตามวัตถุประสงค์ของกองทุนเงินให้กู้ยืมเพื่อการศึกษา
- 2. ยินยอมให้หน่วยงานหรือองค์กรทั้งภาครัฐ และเอกชน หรือบุคคลใด ซึ่งเป็นผู้ควบคุมหรือครอบครอง ข้อมูลส่วนบุคคลของข้าพเจ้า เปิดเผย และ/หรือแลกเปลี่ยนข้อมูลส่วนบุคคลของข้าพเจ้าให้แก่ กองทุนเงินให้กู้ยืมเพื่อการศึกษาเพื่อการให้กู้ยืม การติดตามหนี้ และการดำเนินการใด ๆ ได้ ตามวัตถุประสงค์ของกองทุนเงินให้กู้ยืมเพื่อการศึกษา
- 3. ข้าพเจ้าจะไม่เพิกถอนการให้ความยินยอมตามหนังสือนี้ เว้นแต่จะได้รับความเห็นชอบจากกองทุน เงินให้กู้ยืมเพื่อการศึกษาเป็นลายลักษณ์อักษร
- 4. ให้ถือว่าคู่ฉบับและบรรดาสำเนาภาพถ่าย ข้อมูลอิเล็กทรอนิกส์ หรือโทรสารที่ทำสำเนาขึ้น จาก หนังสือให้ความยินยอมฉบับนี้โดยการถ่ายสำเนาถ่ายภาพ หรือบันทึกไว้ไม่ว่าในรูปแบบใด ๆ เป็น หลักฐานในการให้ความยินยอมของข้าพเจ้าเช่นเดียวกัน

ข้าพเจ้าได้อ่านและเข้าใจข้อความในหนังสือให้ความยินยอมในการเปิดเผยข้อมูลฉบับนี้โดยตลอดแล้ว จึงได้ลงลายมือชื่อไว้เป็นหลักฐาน ณ วัน เดือน ปี ที่ระบุข้างต้น

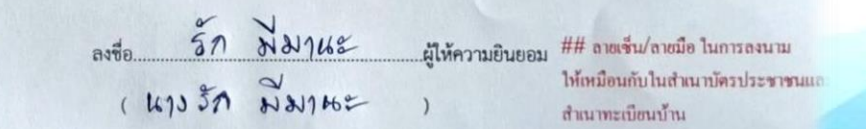

หมายเหตุ : ข้าพเจ้าได้แนบสำเนาบัตรประจำตัวประชาชน หรือสำเนาเอกสารที่ทางราชการออกให้แทนบัตรประจำตัว ประชาชน พร้อมรับรองสำเนาถูกต้องแนบท้ายหนังสือนี้ด้วย

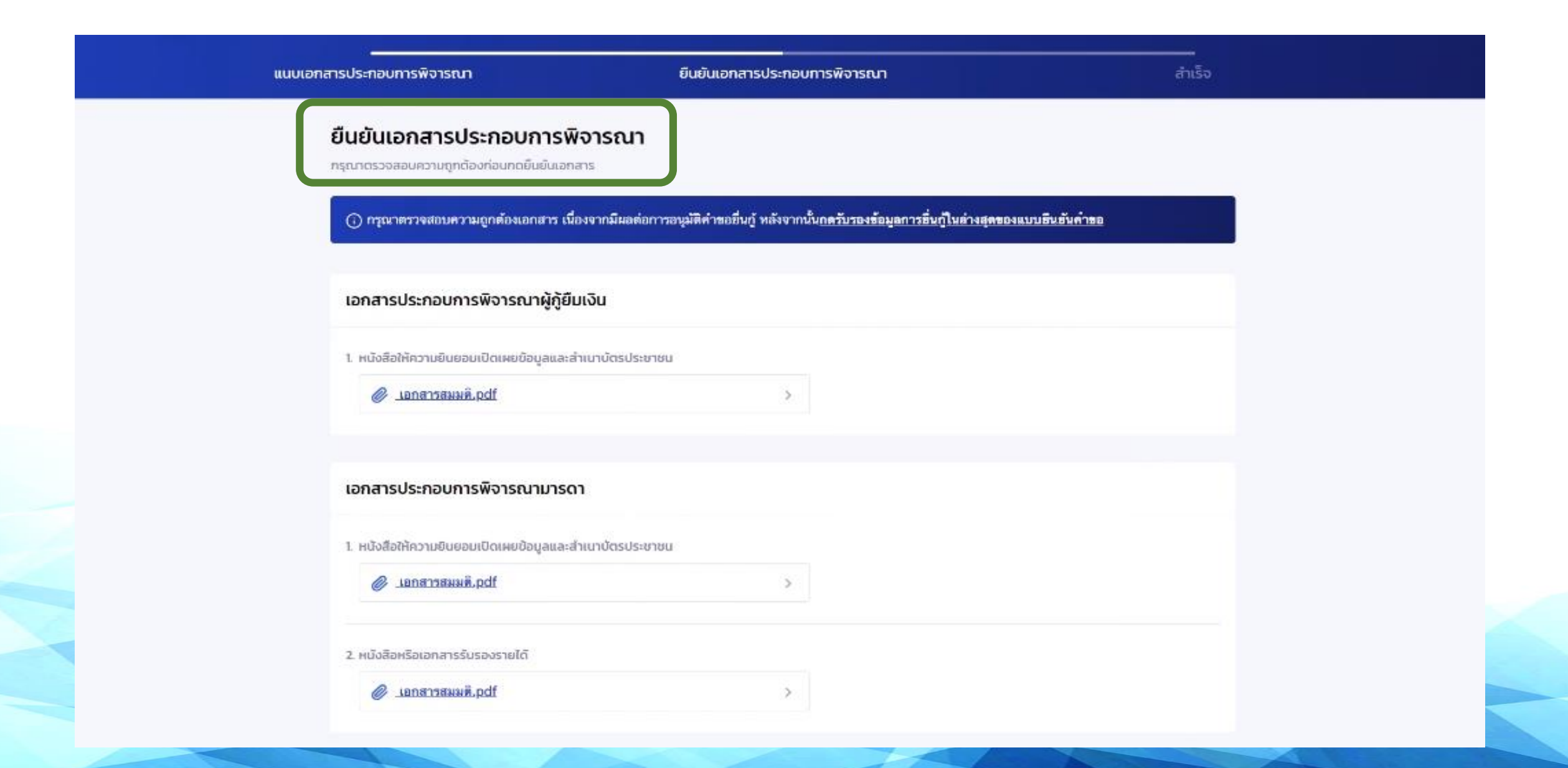

#### เอกสารประกอบการพิจารณาผู้กู้ยืมเงิน

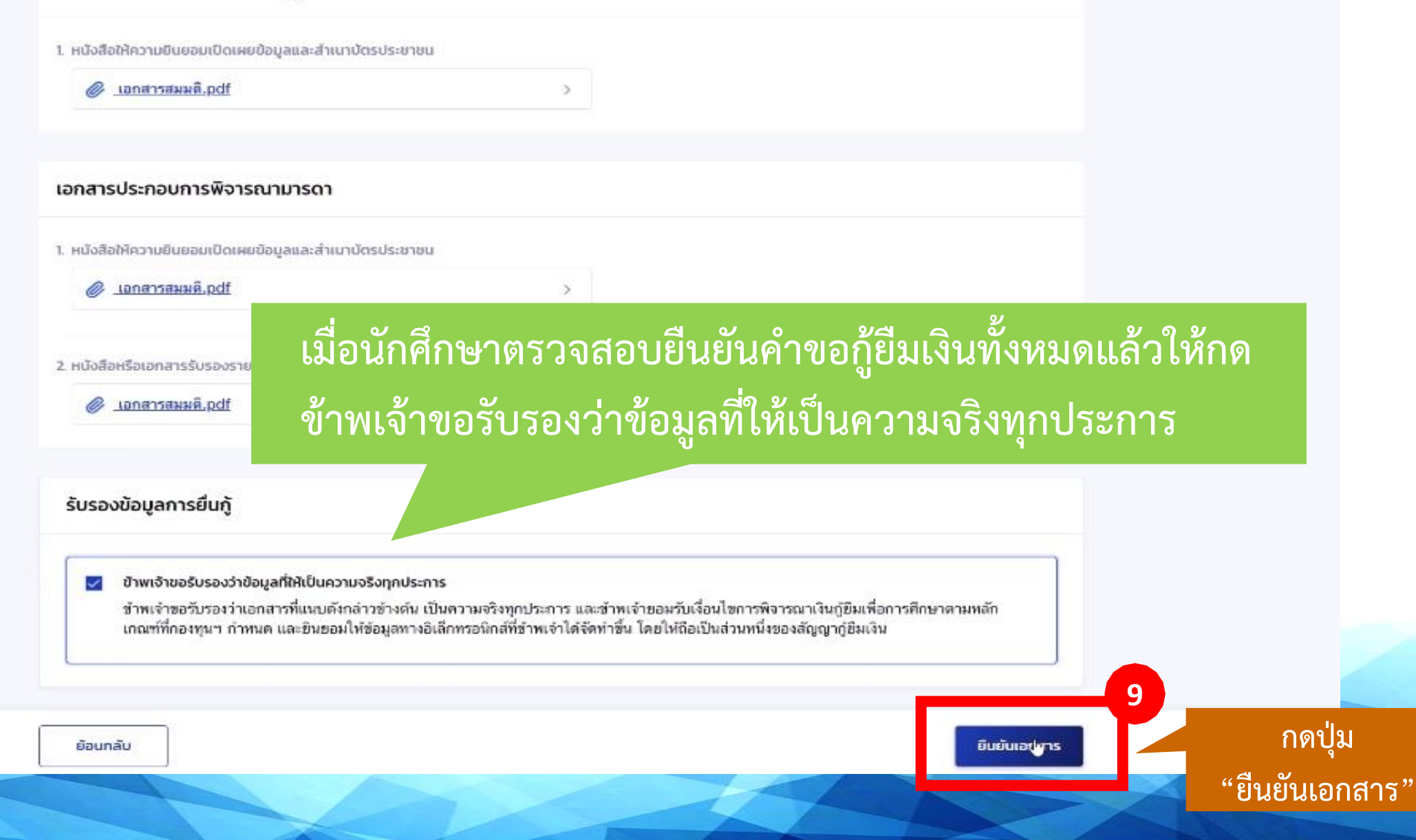

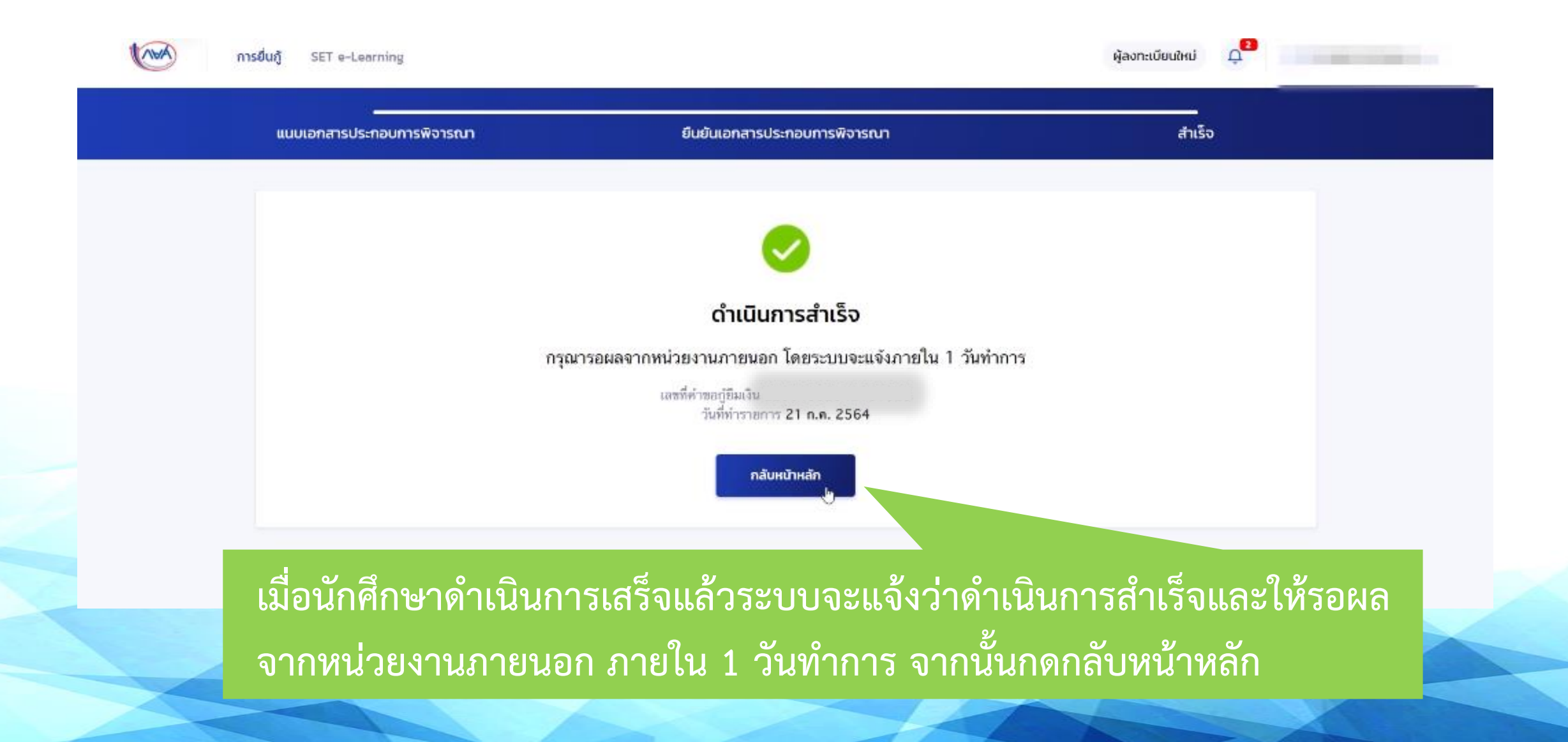

### เรียน

### เรื่อง การตรวจสอบความถูกต้องของข้อมูล

เลขที่คำขอกู้ยืมเงิน : อยู่ ระหว่างการดำเนินการตรวจสอบความถูกต้อง โดยระบบ จะแจ้งให้ทราบภายใน 1 วันทำการ ผ่านทางอีเมล และ แจ้งเตือนผ่านระบบ

กองทุนเงินให้กู้ยืมเพื่อการศึกษา (กยศ.)

### จะมีข้อความแจ้งไปยังE-mail ของนศ. ที่ลงทะเบียนไว้เพื่อขอรหัสล็อคอินเข้าระบบ

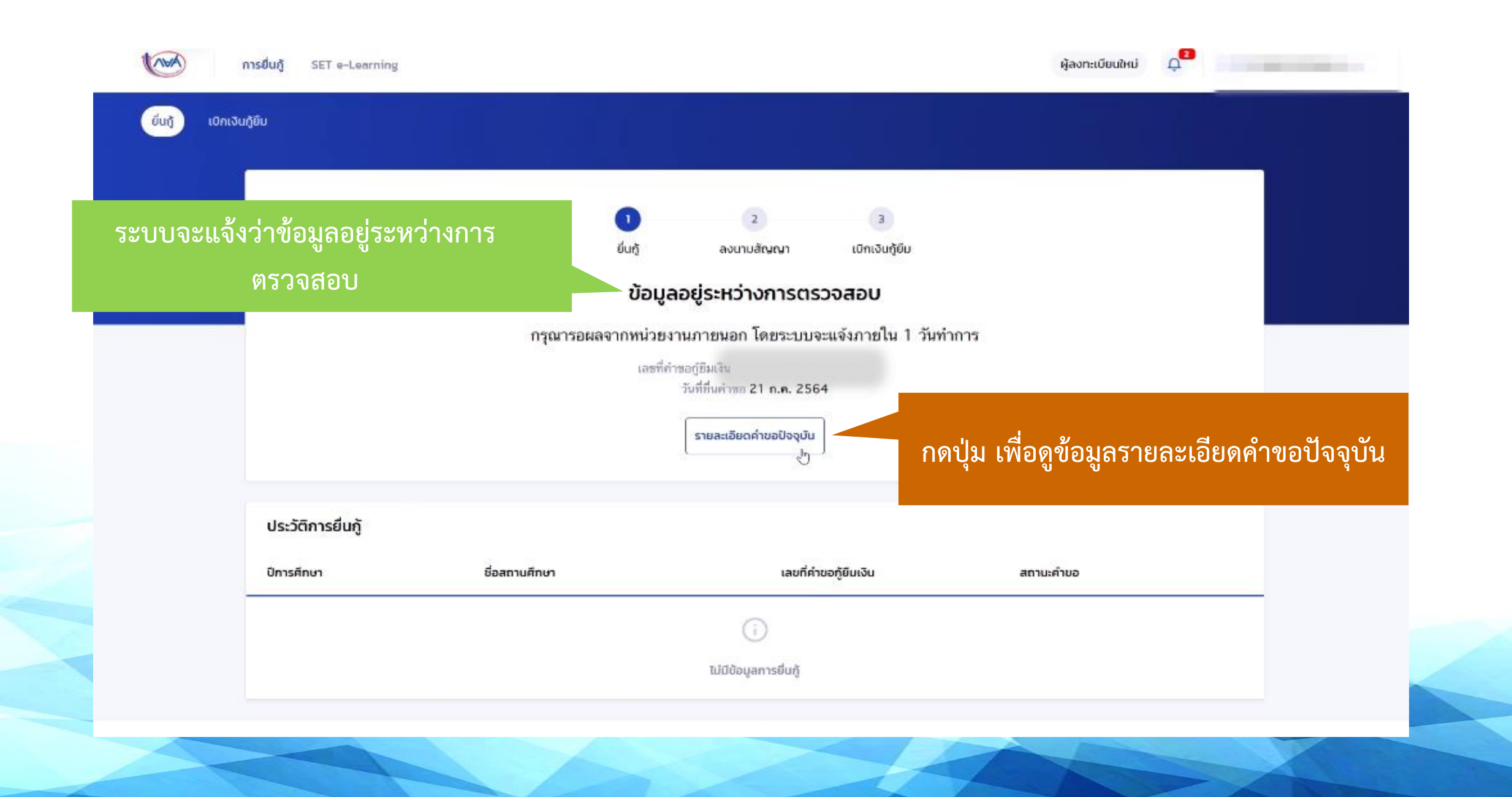

|                                 |                               |                        | - ผู้สง <b>ก</b> างมีเห                                                                                                    | NJ 💭 A |         |                 | สาขามผู้ผู้มีหนับ                          |                                                                                                    |    |
|---------------------------------|-------------------------------|------------------------|----------------------------------------------------------------------------------------------------|--------|---------|-----------------|--------------------------------------------|----------------------------------------------------------------------------------------------------|----|
|                                 |                               |                        |                                                                                                    |        |         |                 | ไม่ปัญหัวก็ออาศักร<br>คุณสมปริเทศารส์การใน | การคับปัญญาต์ในสาราโตสาราหนี่จะกร่อม เวิ่มแต่งได้กำหนดเป็นอย่างสิ่งใน<br>เการให้เป็นรู้ชื่นเพิ่มกาพักษาลักษณะตั้งสักษณะใด                                 | ы  |
| ขละเอียดการยินกู้               |                               |                        |                                                                                                    |        |         |                 | ไม่เป็นผู้ปฏิบัติการและก่<br>Desrind       | กับมันเสียงที่อย่าจ่างปาะทำในหน่ายงามของรัฐหรือเอกขนในลักษณะสื่อเวลา เว่นแล่<br>ขึ้นในคุณสมมีลิเอลาเล่าหรือรากได้มันรู้อีนเสี่อรากสึกษาสักษณะนั่นลักษณะได | 14 |
|                                 |                               |                        | un Andrea                                                                                                    | K      | ากประสง | າດົວະແດ້ໄນນ້ອມຂ | 1/1 intern                                 | 1                                                                                                    | 14 |
| วิการศึกษา ซึ่งสถานศึกษ         | ข้อมู                         | <u>ู</u> เลคำขอยื่นกู้ | muña                                                                                                    |        | กดป่ม   | "ยกเลิกคำขอ"    | en Duj<br>fan 16                           | รู้ในโทยข่างๆกโดยพิพากมาอีงที่สุดให้ร่างๆก เรียบต่ะไม่ไทยต่างรับความมัดที่ได้กระทำ<br>มัดอยู่ไทย                                                          | ы  |
| Bannel                          |                               |                        | and the second second se |        |         |                 | หรือเคยนี่                                 | ปัจผู้ที่มีคลังสำรารนี้กับกระชุม เริ่มแต่งาได้สำราชนี้พืดกล่าวสรบข้ามแล้ว                                                                                 | 1¥ |
| 2564                            |                               |                        |                                                                                                    |        |         |                 | óngaciów                                   |                                                                                                    |    |
|                                 |                               |                        |                                                                                                    |        |         |                 | and a                                      | นักเรียน/นักศึกษา                                                                                                    |    |
| Anadag ansidarj                 | สัญญาฏิชีนเงิน รายการเป็กเงิง | uğdu                   |                                                                                                    |        |         |                 | สารเกราะได้                                | laitrulé                                                                                                    |    |
| _                               |                               |                        |                                                                                                    |        |         |                 | ม้อมูลมีตา                                 |                                                                                                    |    |
| ไอมูลคำขอ                       |                               |                        |                                                                                                    |        |         |                 | #2150                                      |                                                                                                    |    |
|                                 |                               |                        |                                                                                                    |        |         |                 | fa - warma                                 | านหรือหลังส่วน                                                                                                    |    |
| ອະເລລີດີເຮັດເວັດ                |                               |                        |                                                                                                    |        |         |                 | ມອອກການເປັນການ                             | ณะประชาชุมส์ส                                                                                                    |    |
| adaddaraa                       |                               |                        |                                                                                                    |        |         |                 | ii an                                      | างสังการสำนา                                                                                                    |    |
| ชื่อ - มามสกุล                  |                               | วัน เพียน มีเกิด       |                                                                                                    |        |         |                 |                                            |                                                                                                    |    |
| แลประจำเงิประชาชน               |                               | and the second         |                                                                                                    |        |         |                 | andin                                      | Top I'v                                                                                                    |    |
|                                 |                               |                        |                                                                                                    |        |         |                 | สารเพราะได้                                |                                                                                                    |    |
| apolizment                      |                               |                        |                                                                                                    |        |         |                 | าามได้ต่อปี (มาต)                          |                                                                                                    |    |
|                                 |                               |                        |                                                                                                    |        |         |                 |                                            |                                                                                                    |    |
| เมตร์โทรศัพท์น่าม               |                               | เนอร์โทรศัพร์มือถือ    |                                                                                                    |        |         |                 | degeuson                                   |                                                                                                    |    |
| อีเมล                           |                               |                        |                                                                                                    |        |         |                 | 800m                                       |                                                                                                    |    |
|                                 |                               |                        |                                                                                                    |        |         |                 | to - young                                 | auf indexiden                                                                                                    |    |
| ะดับการศึกษาที่ขอยื่นรู้        |                               |                        |                                                                                                    |        |         |                 | และประกับสิ่งสายสายน                       | carllenderidada                                                                                                    |    |
|                                 |                               |                        |                                                                                                    |        |         |                 | ilan .                                     | ระสังการสิงหา                                                                                                    |    |
| ระดับการศึกษา                   | บวิญญาตวี                     |                        |                                                                                                    |        |         |                 |                                            |                                                                                                    |    |
| นิการศึกษา                      | 2564                          | ภาคเรียน               | 1                                                                                                    |        |         |                 | andin                                      | lendv                                                                                                    |    |
|                                 |                               |                        |                                                                                                    |        |         |                 | สารการเล่ะ                                 | สำนุณสัมสำ                                                                                                    |    |
| ven in                          |                               |                        |                                                                                                    |        |         |                 | รายได้ต่อปี (มาต)                          |                                                                                                    |    |
| ชื่อสถานศึกษา                   |                               |                        |                                                                                                    |        |         |                 |                                            |                                                                                                    |    |
| eo::                            |                               |                        |                                                                                                    |        |         |                 | สถานภาพสมรสมของ ปีต                        | an urtean                                                                                                    |    |
| närges                          |                               |                        |                                                                                                    |        |         |                 | RENAMENANGHAR                              | a spisofu                                                                                                    |    |
| เวลาการศึกษาตามหลังสูตร         | 40                            | ຄົ້ເປີຄົ່າເຖິ          | สัมชิพี 1                                                                                                    |        |         |                 | deux-hand bergerenen                       | งใช้มักพระอ                                                                                                    |    |
| เกาคเอลี่ยสะสมขอเป็การศึกษาก่อน | 3.25                          | รพัสนักเรียน/นักศึกษา  | 640001                                                                                                    |        |         |                 |                                            |                                                                                                    |    |
| หม่า/ระสมการศึกษาก่อนหน้า       |                               |                        |                                                                                                    |        |         |                 | สารมสมพันธ์                                | TrifficqueGw1                                                                                                    |    |
|                                 |                               |                        |                                                                                                    |        |         |                 |                                            |                                                                                                    |    |
| <i>โซนูลพี่น้อง</i>             |                               |                        |                                                                                                    |        |         |                 |                                            |                                                                                                    |    |

จำนวนพี่น้องที่กำลังศึกษาอยู่ ไม่มี (ใน่รวมผู้รู้มีมาใน) កាទទីបច្

ผู้สะกะเบียนชิงมี

具

### รายละเอียดการยื่นกู้

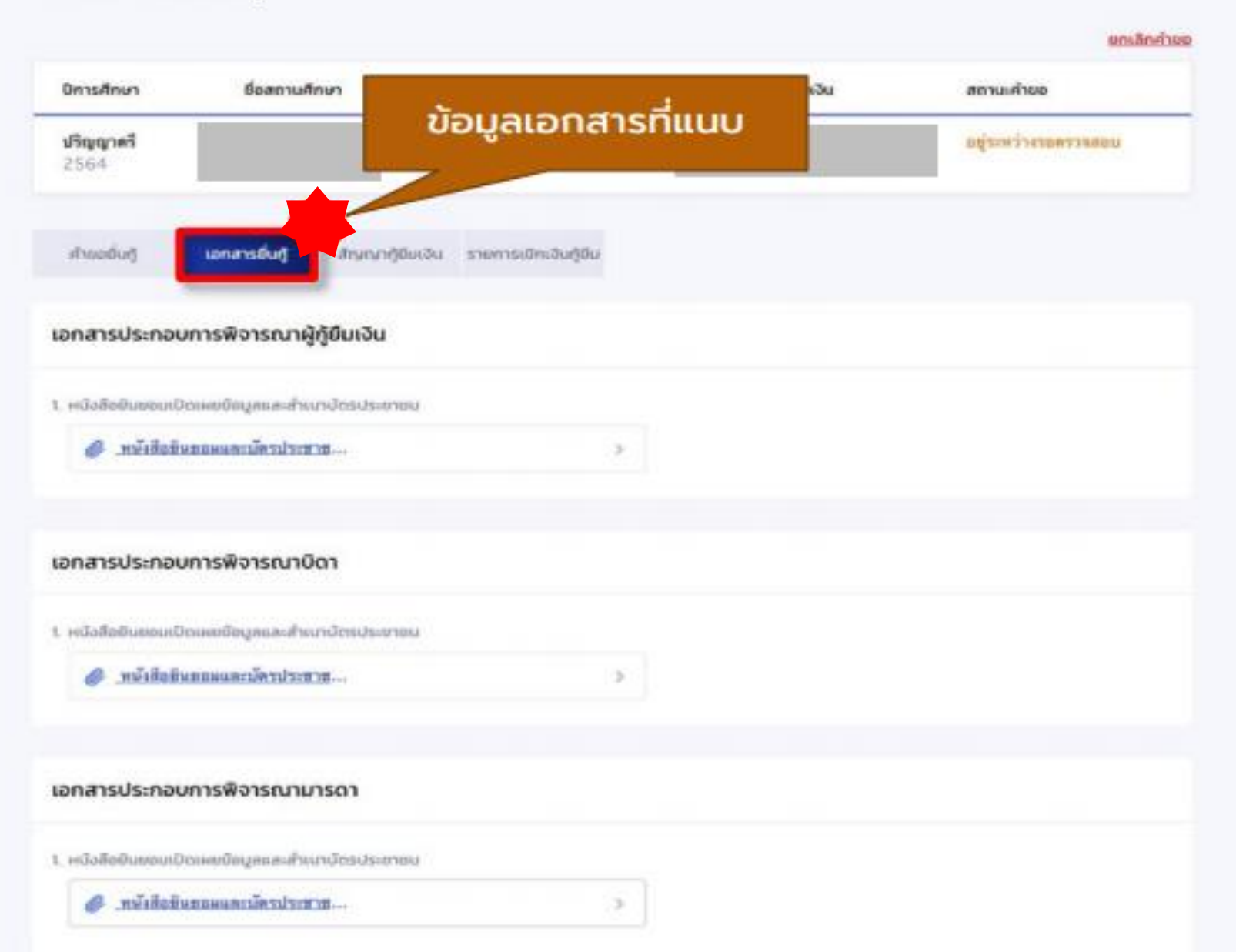

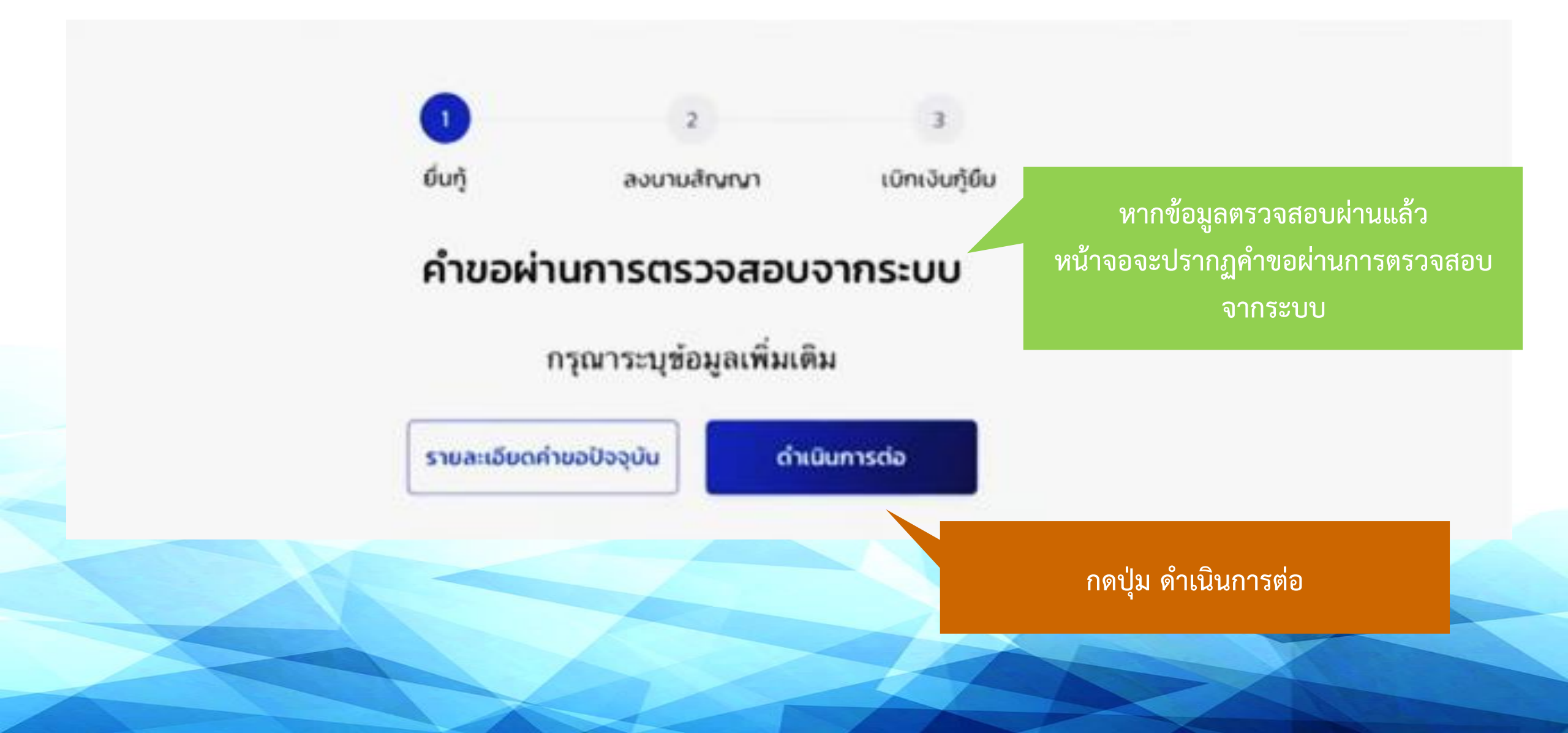

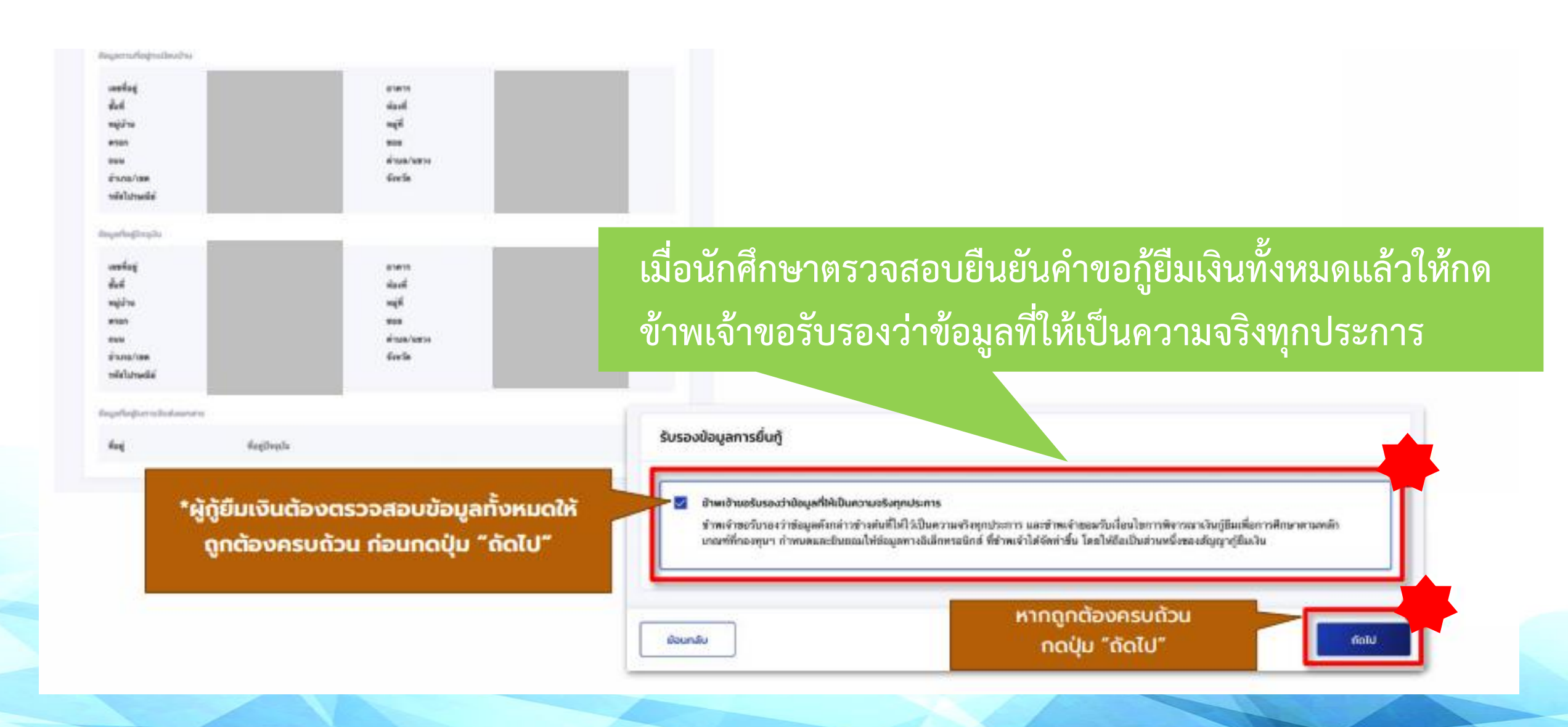

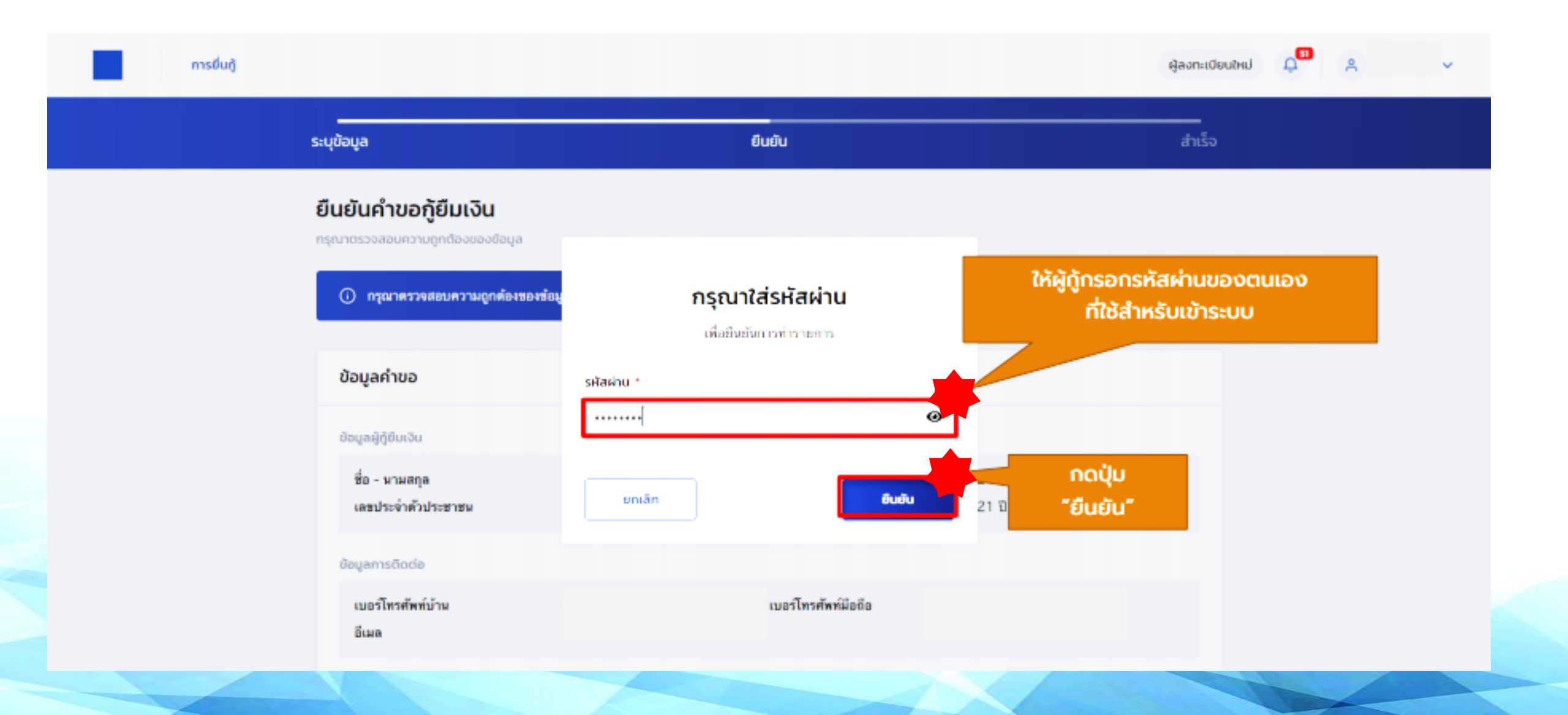

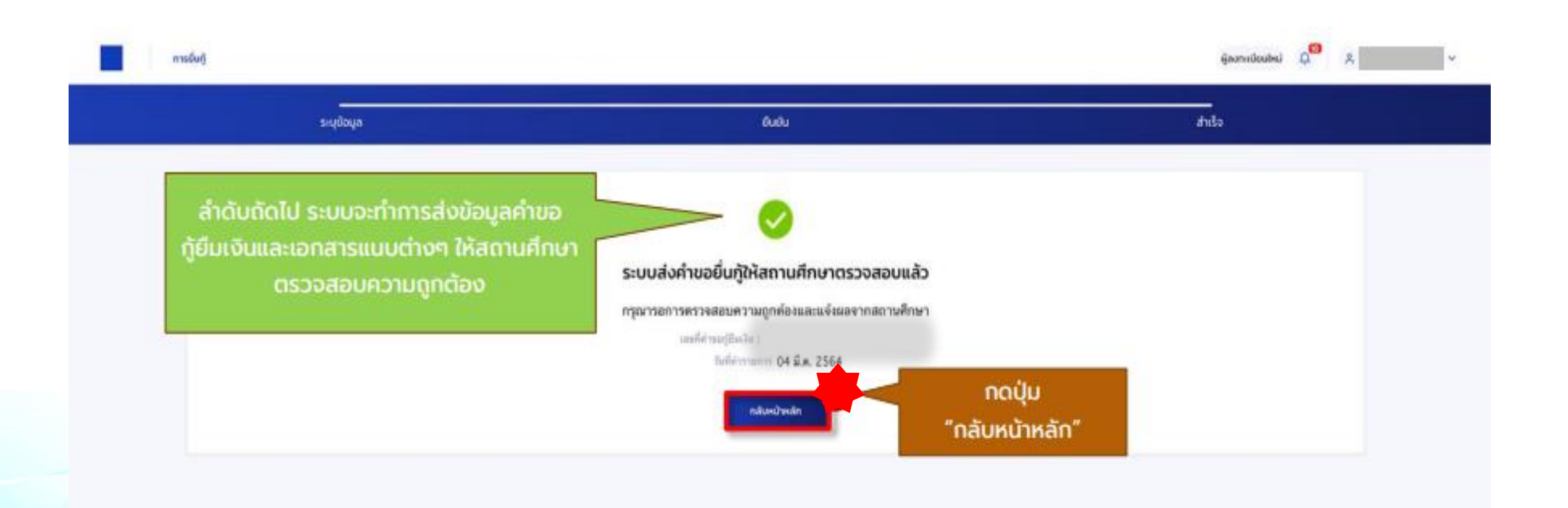

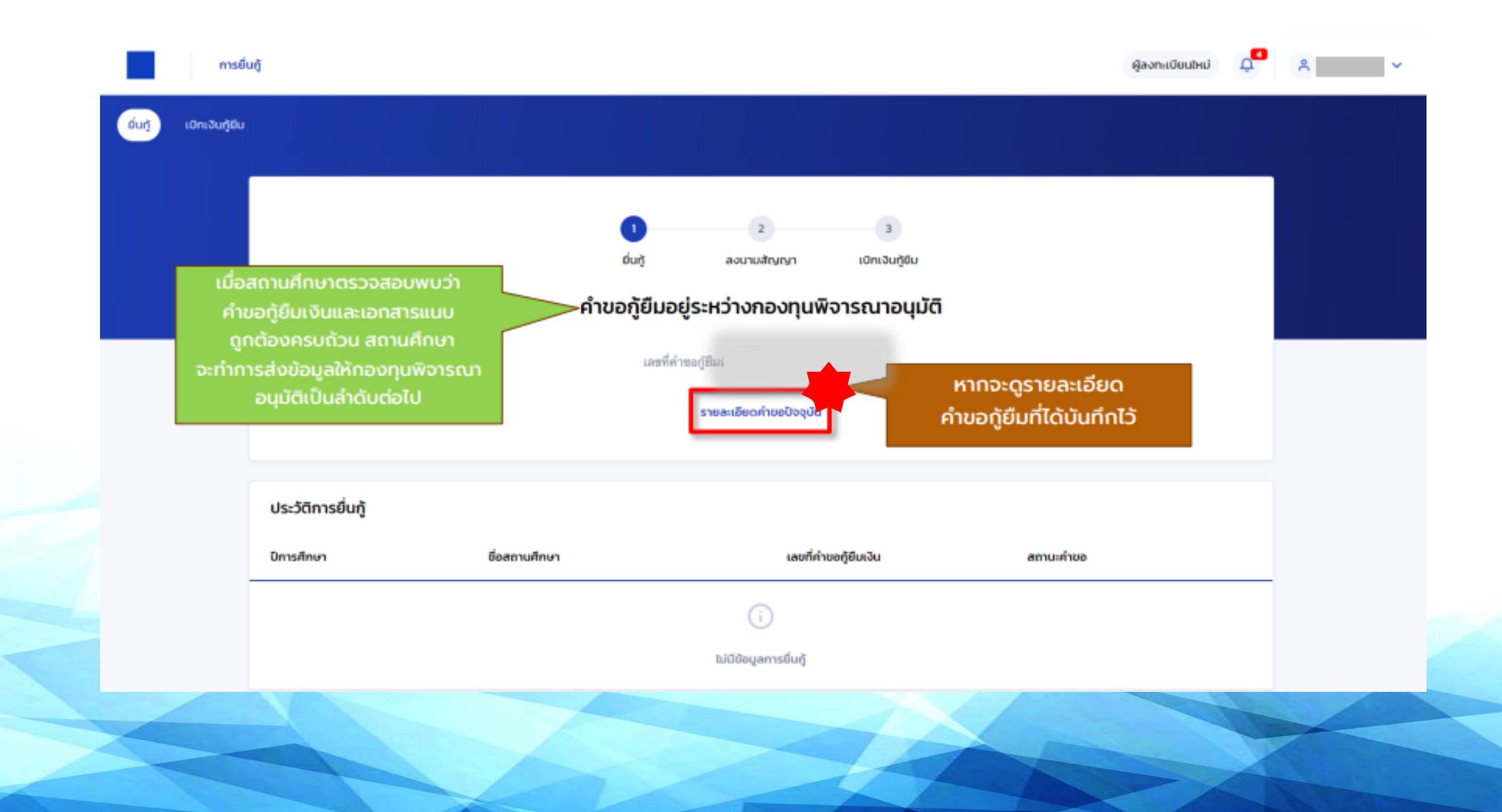

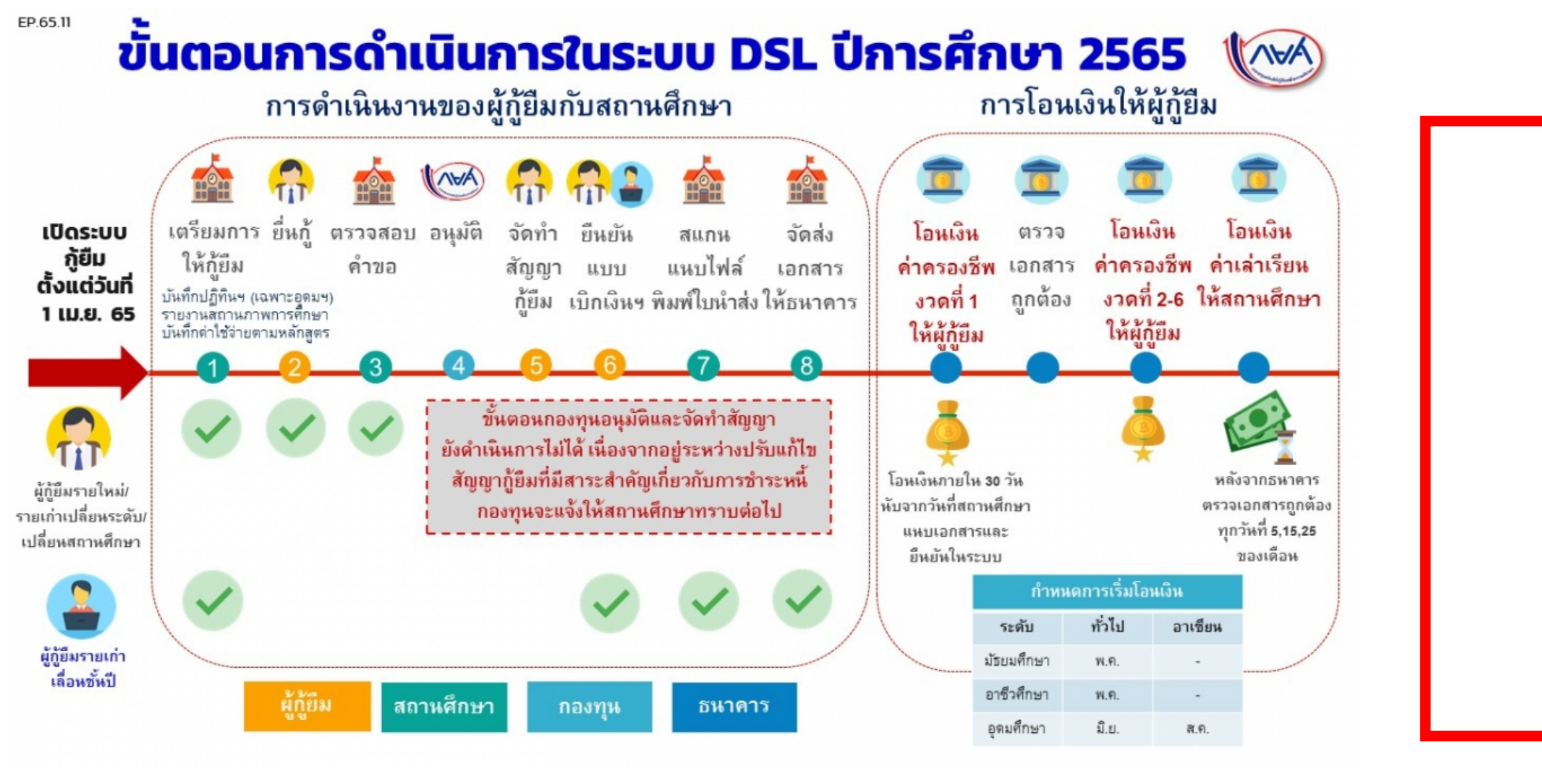

# ช่องทางการติดต่อศูนย์สนเทศแนะแนวการศึกษาและอาชีพ

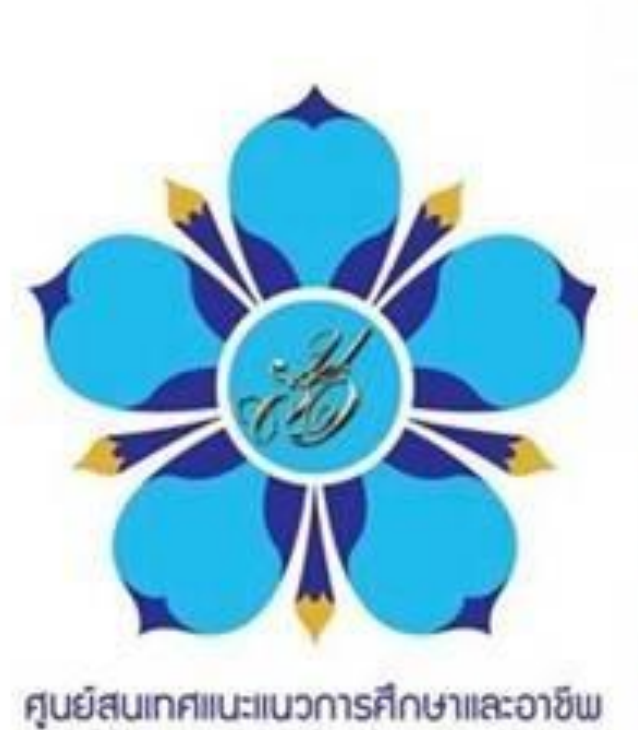

บหาวัทยาลัยสวบดุสิต

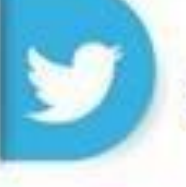

@guidance\_dusit

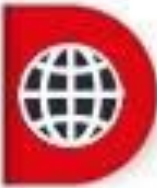

http://guidance.dusit.ac.th/WEB/

ศูนย์สนเทศแนะแนวการศึกษาและอาชีพ มหาวิทยาลัยสวนดุสิต

กองทุนเงินให้กู้ยืมเพื่อการศึกษา มหาวิทยาลัยสวนดุสิต

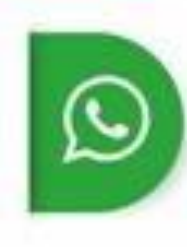

02-244-5198 และ 02-244-5199